## Windows Firewall Profiles

Click on Next to begin your Lab

- 1. Click on Tools, Windows Firewall with Advanced Security
- 2. In the middle pane select Windows Firewall Properties
- 3. Under the Domain Profile Tab, select the down arrow by windows firewall state, note that there is **on (recommended**) and **off**
- 4. Click the down arrow again to accept on (recommended)
- 5. Click on Private Profile tab, notice the same options
- 6. Click on Public Profile tab, notice the same options
- 7. Click on OK to close the properties box
- 8. Close Windows Firewall with Advanced Security

Configuring Firewall Profiles using Group Policy

- 1. In Server Manager, click on Tools, Group Policy management
- 2. Right-click on contoso.com and select Create a GPO in this Domain, and link it here
- 3. Type firewall policy for the name of the policy, then press Enter
- 4. Click on **OK** to close the **New Gpo box**
- 5. Expand contoso.com, right-click on firewall policy then click on Edit
- 6. Select Computer Configuration, Policies, Windows Settings, Windows Firewall with Advanced Security
- 7. In the left pane expand Windows Firewall with Advanced Security
- 8. Right-click on Windows firewall with Advanced Security, then click on Properties

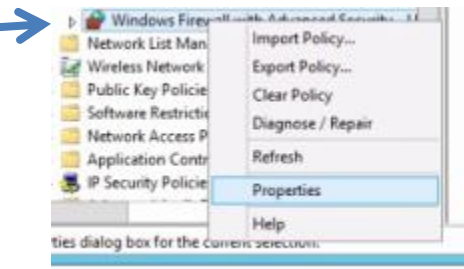

- 9. Notice that you have the same profiles available when you selected tools, windows firewall with Advanced Security from Server Manager but this time you are using group policy
- 10. Select Private Profiles, notice the settings
- 11. Select Public Profiles, notice the settings
- 12. Click on OK to close the box
- 13. Close Group Policy Management Editor
- \*\*\*End of Lab\*\*\*